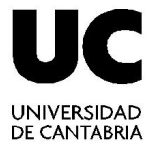

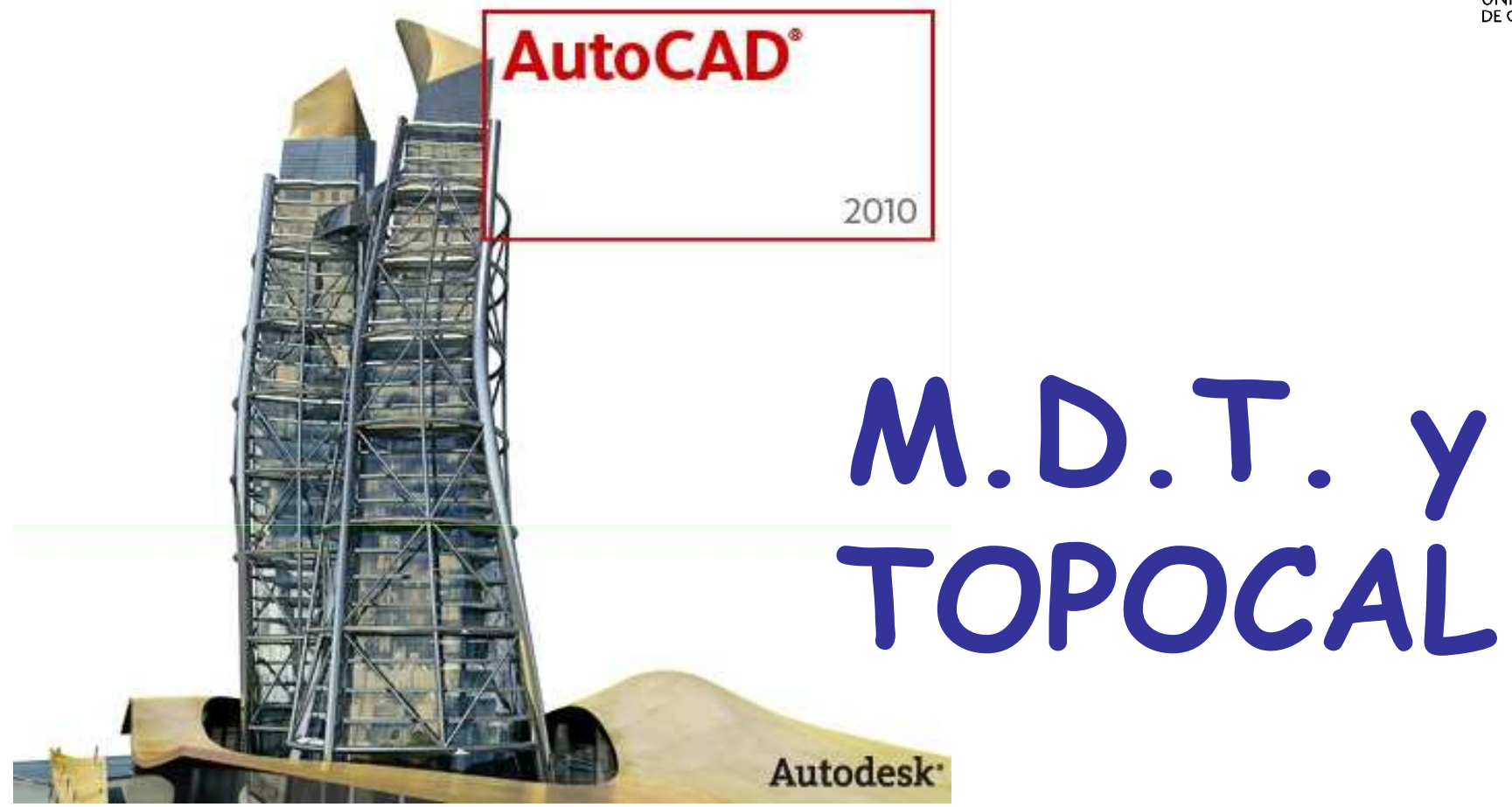

#### Técnicas de Representación Gráfica

Curso 2010-2011

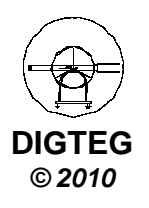

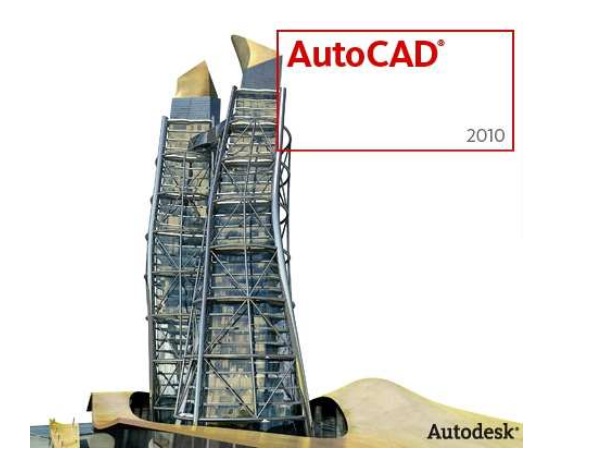

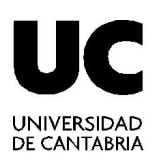

con

Topocal

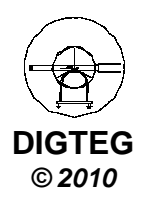

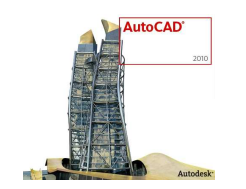

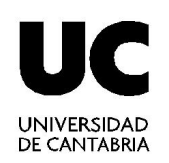

### **Objetivo:**

- 1. Dibujar un Perfil Longitudinal, a lo largo de una traza en Topocal
- 2. Exportarlo a Autocad
- 3. Editarlo en Autocad y configurar una Presentación en el espacio papel a la Escala correcta

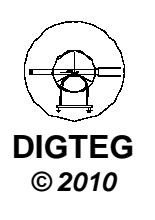

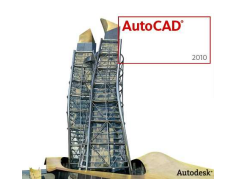

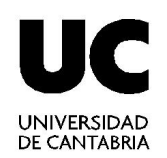

#### Metodología:

- 1. Abrir el archivo cartográfico
- 2. Generar MDT triangulando
- 3. Dibujar la traza mediante una polilínea
- 4. Generar el perfil longitudinal
- 5. Obtener los datos de los puntos
- 6. Guardarlo como archivo DXF
- 7. Abrir el archivo DXF en Autocad
- 8. Editar el Perfil Longitudinal: Escalas, Texto, etc.

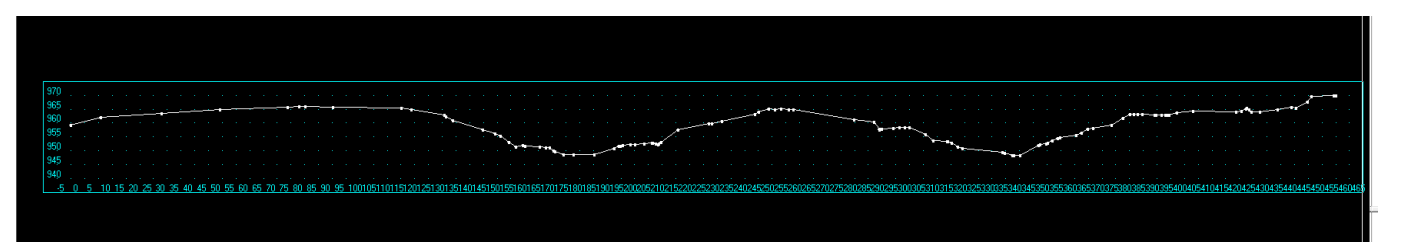

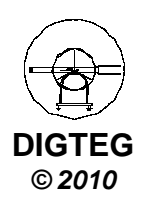

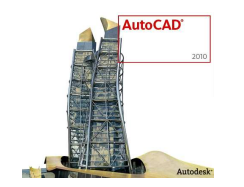

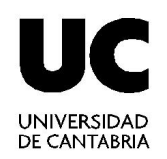

#### 1. Abrir el archivo cartográfico

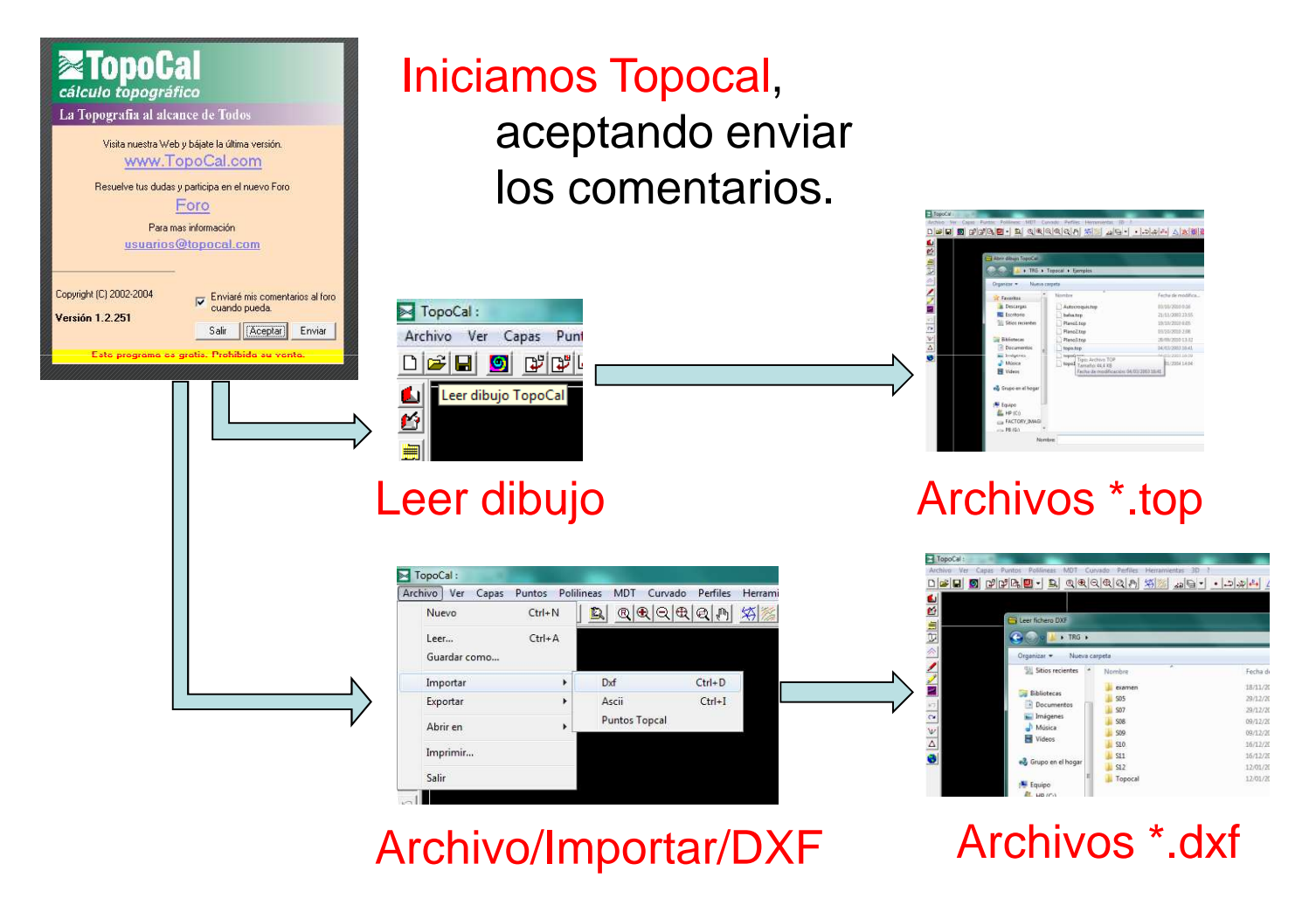

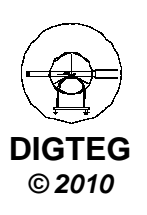

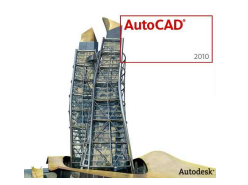

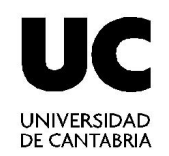

#### Metodología: 1. Abrir el archivo cartográfico

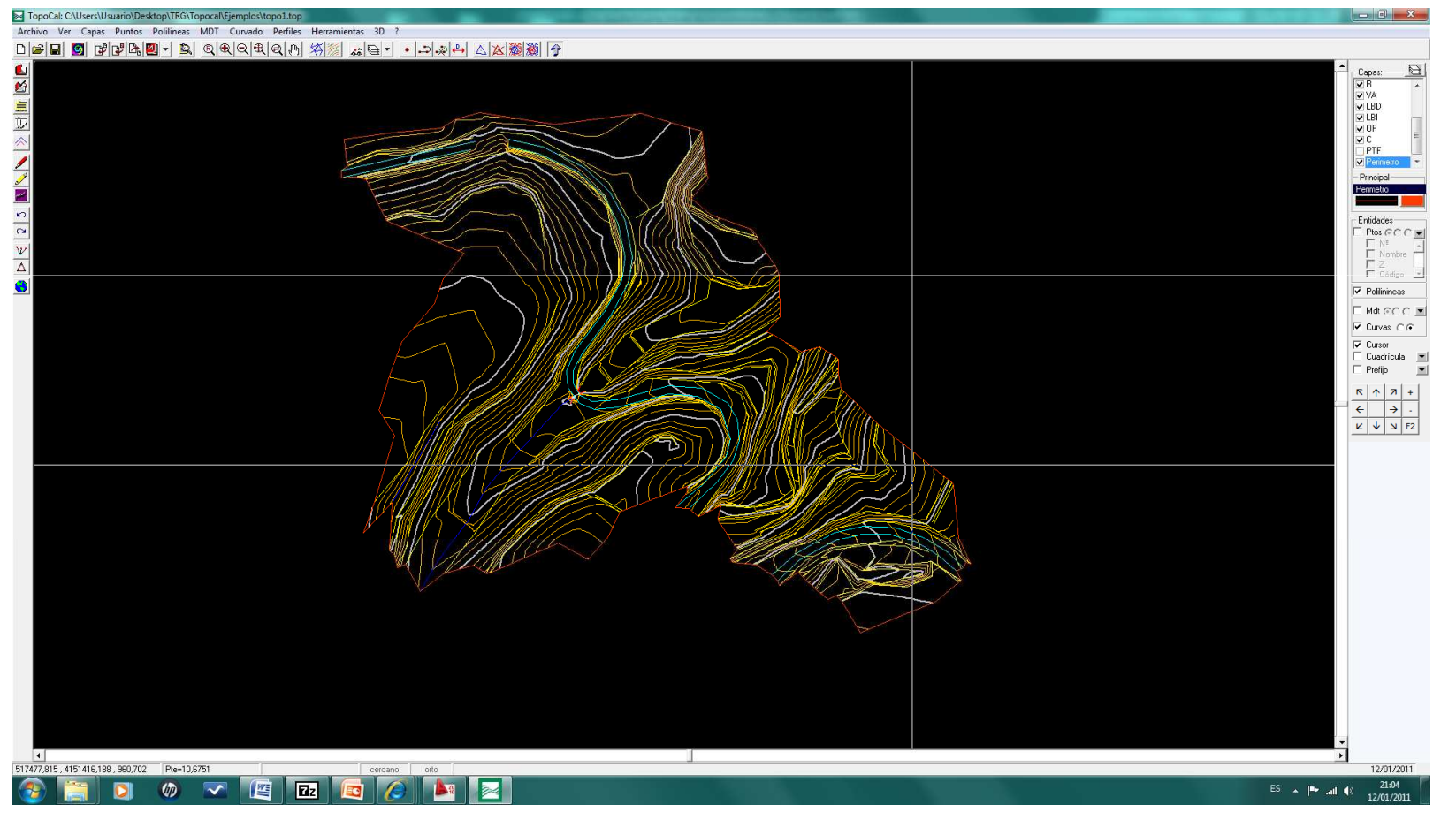

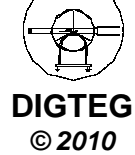

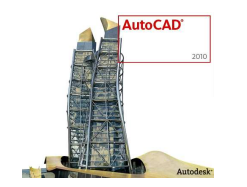

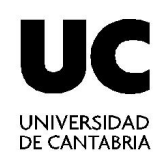

- 1. Abrir el archivo cartográfico
- 2. Generar MDT triangulando

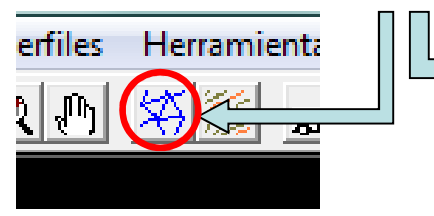

#### Calcular triangulación

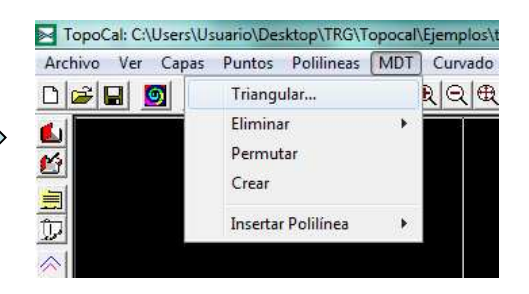

#### **MDT/Triangular**

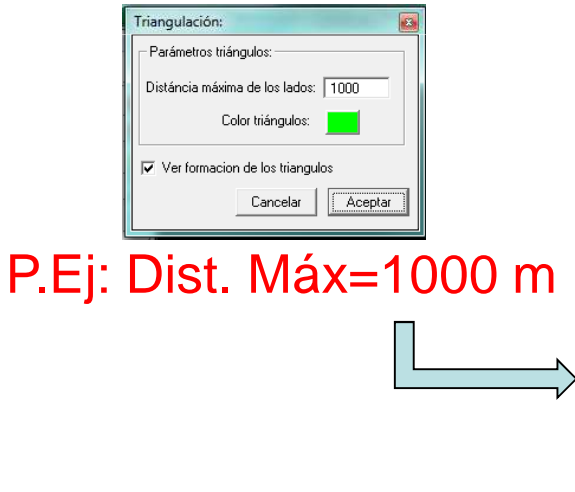

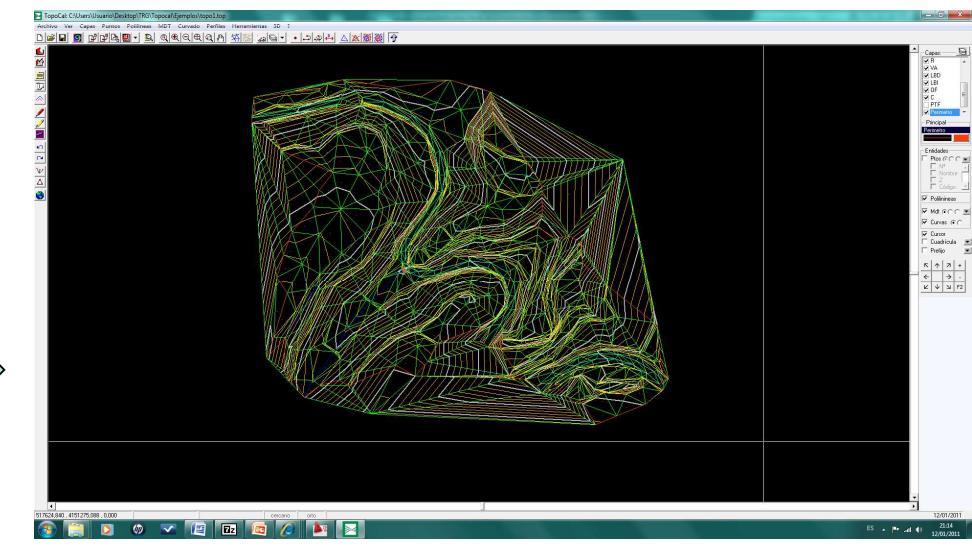

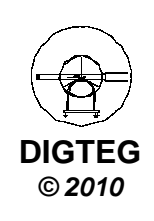

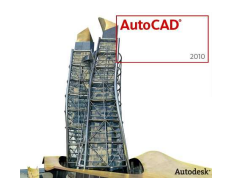

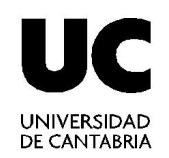

- Abrir el archivo cartográfico Generar MDT triangulando 1.
- 2.
- 3. Dibujar la traza mediante una polilínea 📘

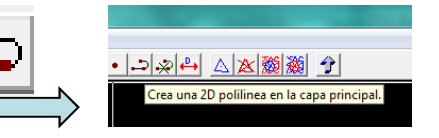

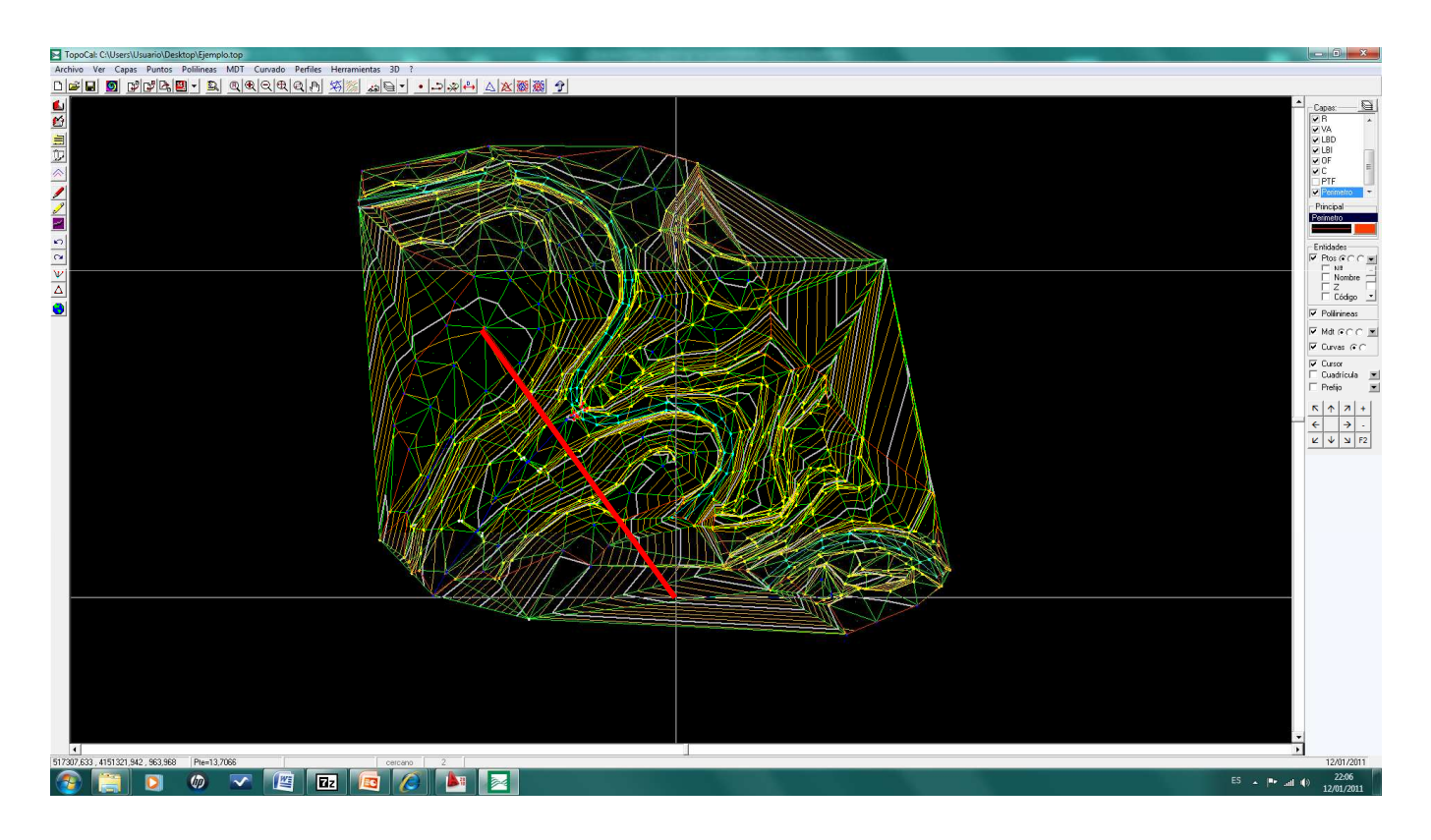

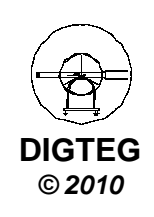

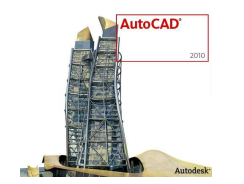

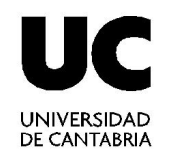

- Abrir el archivo cartográfico
- 1. 2. 3. Generar MDT triangulando Dibujar la traza mediante una polilínea
- Generar el perfil longitudinal 4. -11

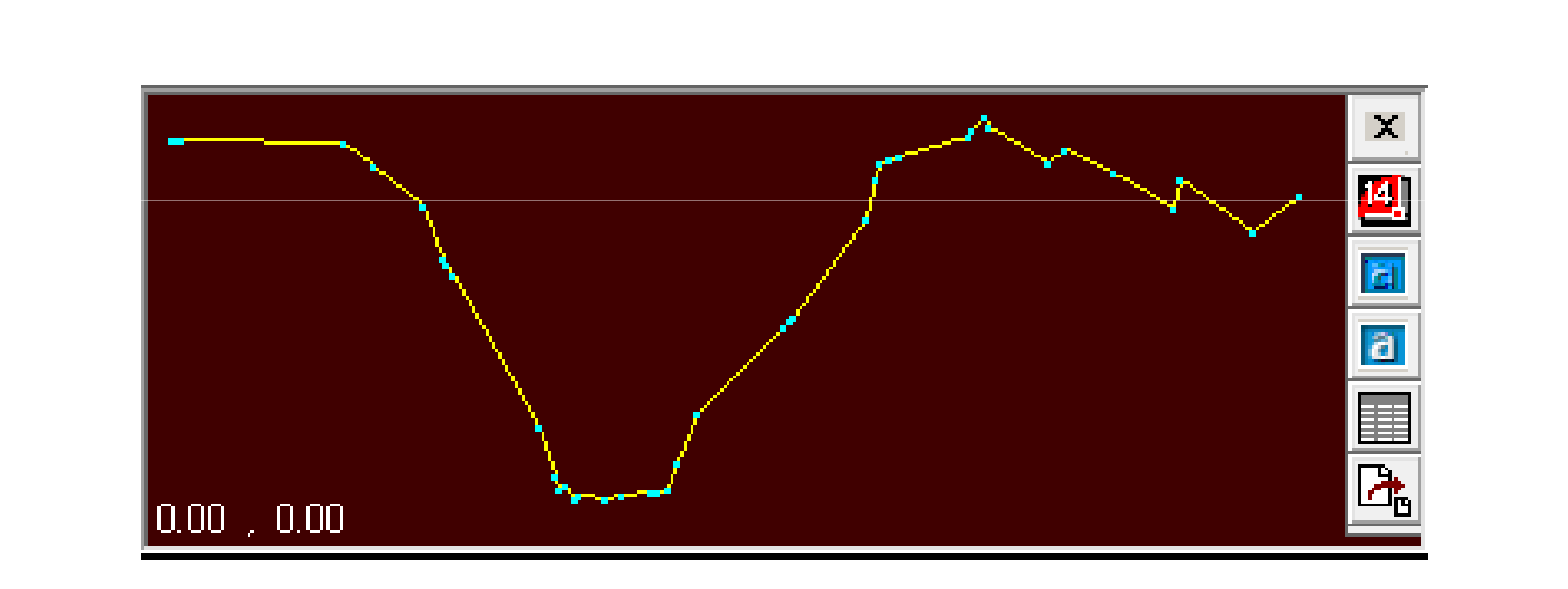

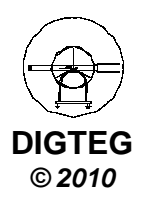

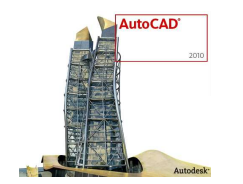

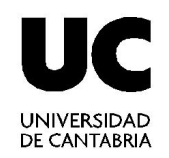

- 1. Abrir el archivo cartográfico
- 2. Generar MDT triangulando
- 3. Dibujar la traza mediante una polilínea
- 4. Generar el perfil longitudinal

#### 5. Obtener los datos de los puntos

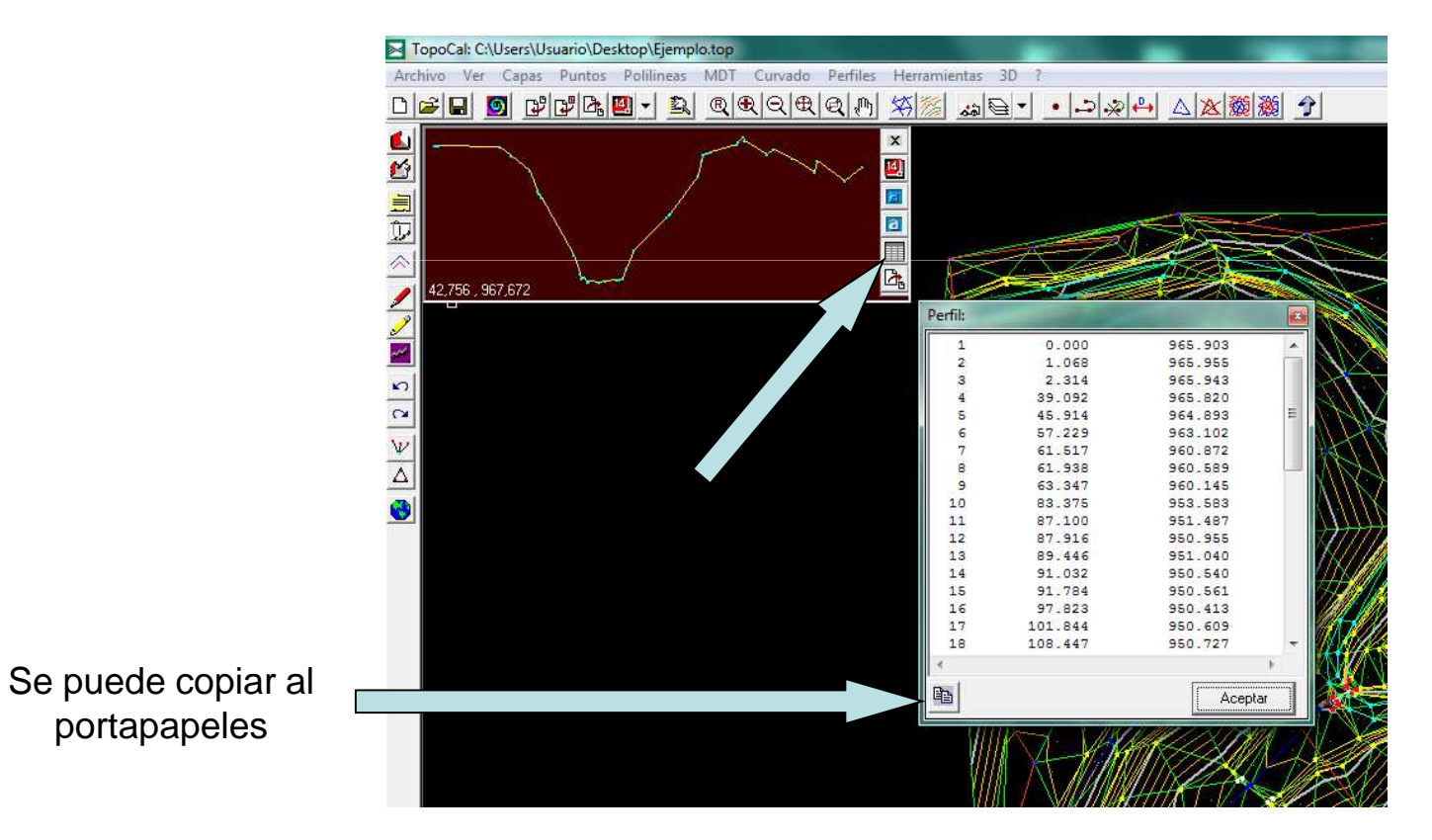

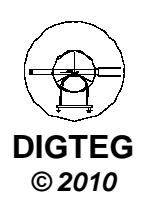

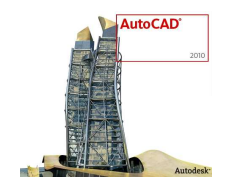

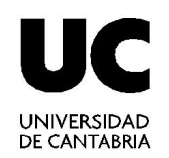

- Abrir el archivo cartográfico 1.
- 2. Generar MDT triangulando
- 3. Dibujar la traza mediante una polilínea

0.00 , 0.00

- 4. 5. Generar el perfil longitudinal
- Obtener los datos de los puntos
- 6. Guardarlo como archivo DXF

#### En el directorio seleccionado por el usuario

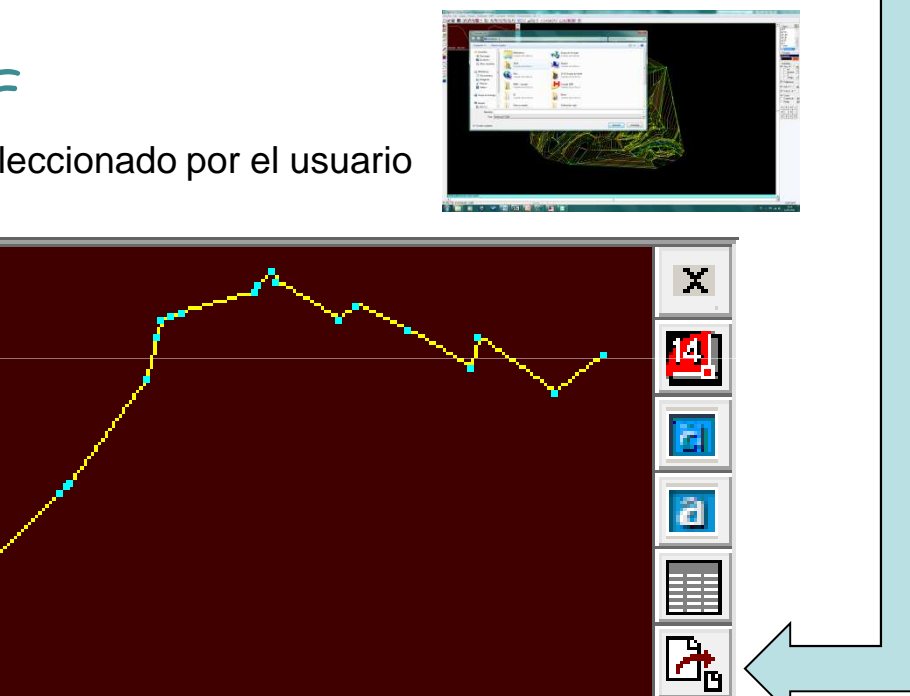

Si se tiene instalada alguna de las versiones de Autocad 14, 2000-2002, ó 2004, se puede guardar directamente

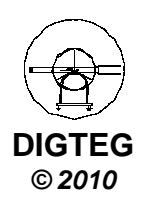

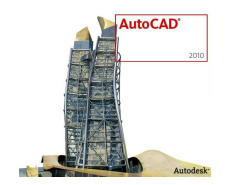

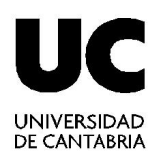

- 1. Abrir el archivo cartográfico
- 2.
- Generar MDT triangulando Dibujar la traza mediante una polilínea Generar el perfil longitudinal Obtener los datos de los puntos Guardarlo como archivo DXF 3.
- 4. 5.
- 6.

#### Abrir el archivo DXF en Autocad 7.

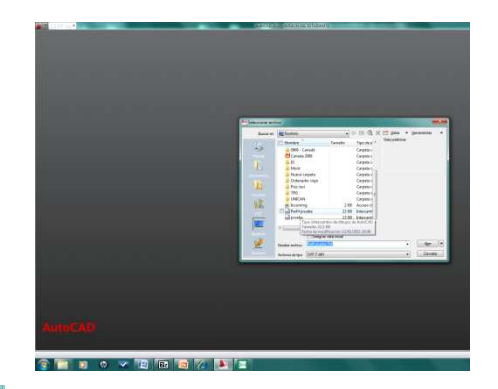

#### Seleccionando el archivo DXF

| 6.00            | <ul><li>□ (h) - ∞</li></ul> | · 🖨 •           |                      |         |                               | AutoCAD 2010 - VERSION DEL ESTUD              | IANTE Perfil p | rueba.Dif    | and Stream  |                 |    |          |                      | <ul> <li>Escribo palaôr</li> </ul> | a clave a frase 🛛 🖓 - 🛇 🖇   |                               |
|-----------------|-----------------------------|-----------------|----------------------|---------|-------------------------------|-----------------------------------------------|----------------|--------------|-------------|-----------------|----|----------|----------------------|------------------------------------|-----------------------------|-------------------------------|
| Leico           | Insertar A                  | notor Paramétri | co Vista Administrar | Selda G |                               |                                               |                |              |             |                 |    |          |                      |                                    |                             |                               |
| St Encuadre     | Superior                    |                 | C Vista anterior     | K R B   | Universal                     | <ul> <li>Definir ventanas gráficas</li> </ul> | ı • 📑 Nuevo    |              |             | et al           | 68 | F        | Mosaico horizont     | al 🔬                               | 🛃 Barra de estado de dibujo |                               |
| Orbita •        | Inferior                    |                 | + 🔁 Vistas guardadas | RER     | A Mostrar icono SCP +         | Crear poligonal •                             | Delimitar      | Paletas de   | Propiedades | Administrador   | 哈回 | Cambiar  | [[] Mosaico vertical | Barra                              | 🔯 Bloqueo de ventana 🔹      |                               |
| Bittensión •    | (E) Izquierdo               |                 | · D Wencepe          | EEE     | 2 III Propiedades de icono SC | P Guardado                                    | Juntar         | herramientas |             | conj. de planos |    | ventanas | • 🐏 Cascada          | de estado                          | • 🔊 Ventana de texto        |                               |
| Navegar         |                             | Vistas          |                      |         | Coordenadas                   | <ul> <li>Ventanas gráfi</li> </ul>            | cas            |              | Paleta      | 15              |    |          |                      | Ventanas                           | ,                           |                               |
| Y<br>A<br>I     | -> X                        |                 |                      |         |                               |                                               |                |              |             |                 |    |          |                      |                                    |                             |                               |
| H A P H MO      | idelo / Presentac           | sión1 /         |                      |         |                               |                                               |                |              |             |                 |    |          |                      |                                    |                             |                               |
| 175.66, 322.31. | 0.00                        | IL O D 4        | 2 + 0                |         |                               |                                               |                |              |             | _               |    |          | MODELO               |                                    | 03 A11- AA                  | Dibujo 2D y anotación 🕈 👩 🔸 🗖 |
| <b>@</b> []     |                             | <b>(()</b>      | 🖍 🔃 🖬 🛛              |         | <i>(</i> ) 📐 🖂                |                                               |                |              |             |                 |    |          |                      |                                    | ES                          | 22:30<br>12/01/2011           |

Puede ser necesario aplicar el Zoom extensión

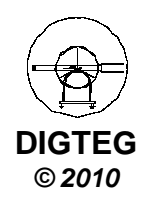

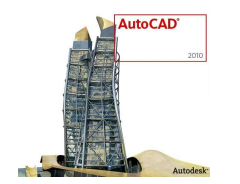

3084.0.0.

€ Encuadre ⊕ Órbita • ☐ Superior @ Extensión • ☐ Infenor

## Perfil Longitudinal

m. C C & D.

- 9 2

Barra de estado de dibuj Barra de estado \* A Ventana de texto

MODELO 🗉 🛄 🕄 🔍 🗇 🎬 🙏 11 \* 🙏 🖉 Dibujo Zi

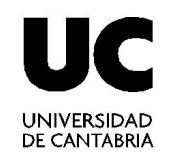

- Abrir el archivo cartográfico 1.
- 2. Generar MDT triangulando
- Dibujar la traza mediante una polilínea 3.
- Generar el perfil longitudinal 4.
- 5. Obtener los datos de los puntos

Ge Vista anterior
 C Vista anterior
 Ge Vista guardadas
 C C C +
 C Vista guardadas

Coordenadar

· D Wencose

122

- Guardarlo como archivo DXF 6.
- 7. Abrir el archivo DXF en Autocad

Ventanas gráficas

Le Le Le Le Manter caro 502 - Conduction - Conductional - Conductional - Conducti

Dalatas

| N٥      | Dist.   | Cota                  |     |
|---------|---------|-----------------------|-----|
| Perfil: | -       | and the second second | X   |
| 1       | 0.000   | 965.903               |     |
| 2       | 1.068   | 965.955               |     |
| 3       | 2.314   | 965.943               |     |
| 4       | 39.092  | 965.820               |     |
| 5       | 45.914  | 964.893               | =   |
| 6       | 57.229  | 963.102               |     |
| 7       | 61.517  | 960.872               |     |
| 8       | 61.938  | 960.589               |     |
| 9       | 63.347  | 960.145               |     |
| 10      | 83.375  | 953.583               |     |
| 11      | 87.100  | 951.487               |     |
| 12      | 87.916  | 950.955               |     |
| 13      | 89.446  | 951.040               |     |
| 14      | 91.032  | 950.540               |     |
| 15      | 91.784  | 950.561               |     |
| 16      | 97.823  | 950.413               |     |
| 17      | 101.844 | 950.609               |     |
| 18      | 108.447 | 950.727               | -   |
| 4       |         |                       | Þ.  |
|         |         | Acepta                | r 1 |

Las coordenadas de los puntos en Autocad son:

X = Distancia horizontal del perfil = Cota del Punto en el MDT

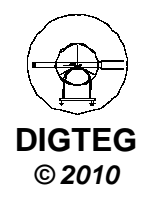

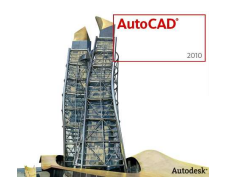

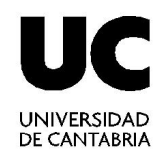

- 1. Abrir el archivo cartográfico
- 2. Generar MDT triangulando
- 3. Dibujar la traza mediante una polilínea
- 4. Generar el perfil longitudinal
- 5. Obtener los datos de los puntos
- 6. Guardarlo como archivo DXF
- 7. Abrir el archivo DXF en Autocad

#### 8. Editar el Perfil Longitudinal

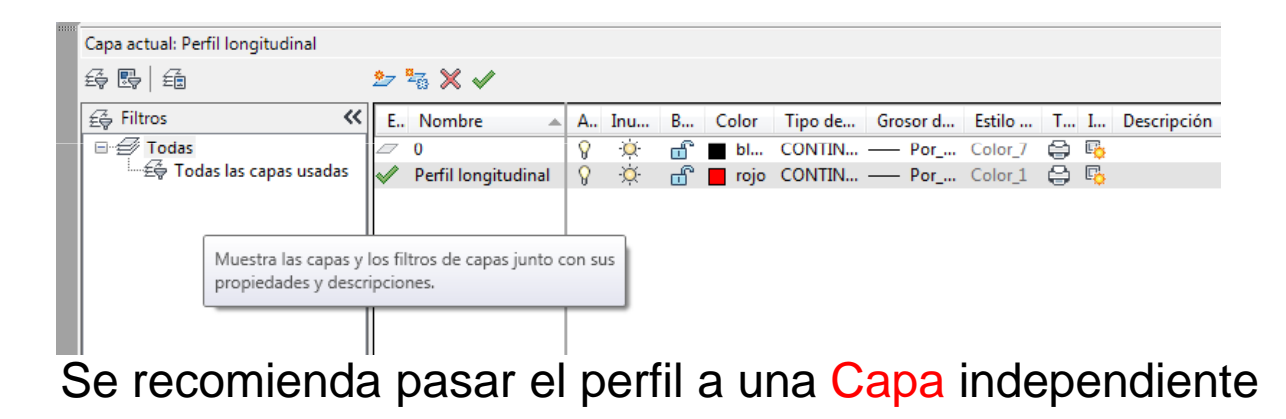

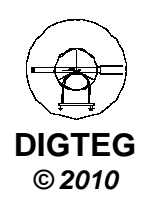

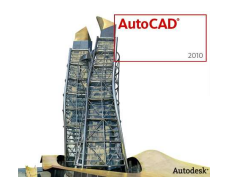

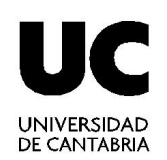

- Abrir el archivo cartográfico 1.
- 2. Generar MDT triangulando
- 3. Dibujar la traza mediante una polilínea
- 4. 5. Generar el perfil longitudinal
- Obtener los datos de los puntos
- 6. Guardarlo como archivo DXF
- 7. Abrir el archivo DXF en Autocad
- 8. Editar el Perfil Longitudinal

#### Podemos dibujar Ejes Horizontales

y Verticales equidistantes en otra Capa

| erfil: |         | and the second second |     |
|--------|---------|-----------------------|-----|
| 1      | 0.000   | 965.903               |     |
| 2      | 1.068   | 965.955               |     |
| 3      | 2.314   | 965.943               |     |
| 4      | 39.092  | 965.820               |     |
| 5      | 45.914  | 964.893               | E   |
| 6      | 57.229  | 963.102               |     |
| 7      | 61.517  | 960.872               |     |
| 8      | 61.938  | 960.589               |     |
| 9      | 63.347  | 960.145               |     |
| 10     | 83.375  | 953.583               |     |
| 11     | 87.100  | 951.487               |     |
| 12     | 87.916  | 950.955               |     |
| 13     | 89.446  | 951.040               |     |
| 14     | 91.032  | 950.540               |     |
| 15     | 91.784  | 950.561               |     |
| 16     | 97.823  | 950.413               |     |
| 17     | 101.844 | 950.609               |     |
| 18     | 108.447 | 950.727               | -   |
| •      |         |                       | Þ.  |
| Ē      |         | Acepta                | r ) |

#### Utilizaremos la Cota Máxima y la Cota Mínima

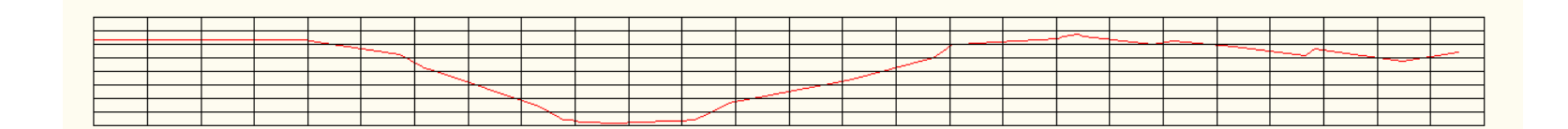

Por ejemplo: Por ejemplo: Zmax= 966,98 m Eje superior = 970 m Eje inferior = 950 m Zmín = 950,41 m

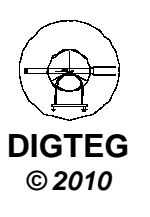

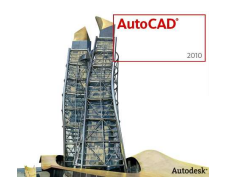

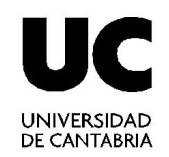

- 1. Abrir el archivo cartográfico
- 2. Generar MDT triangulando
- 3. Dibujar la traza mediante una polilínea
- 4. Generar el perfil longitudinal
- 5. Obtener los datos de los puntos
- 6. Guardarlo como archivo DXF
- 7. Abrir el archivo DXF en Autocad
- 8. Editar el Perfil Longitudinal

Para diferenciar entre: Escala Vertical ----- Ev Escala Horizontal --- Eh

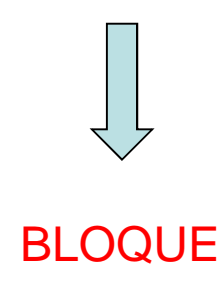

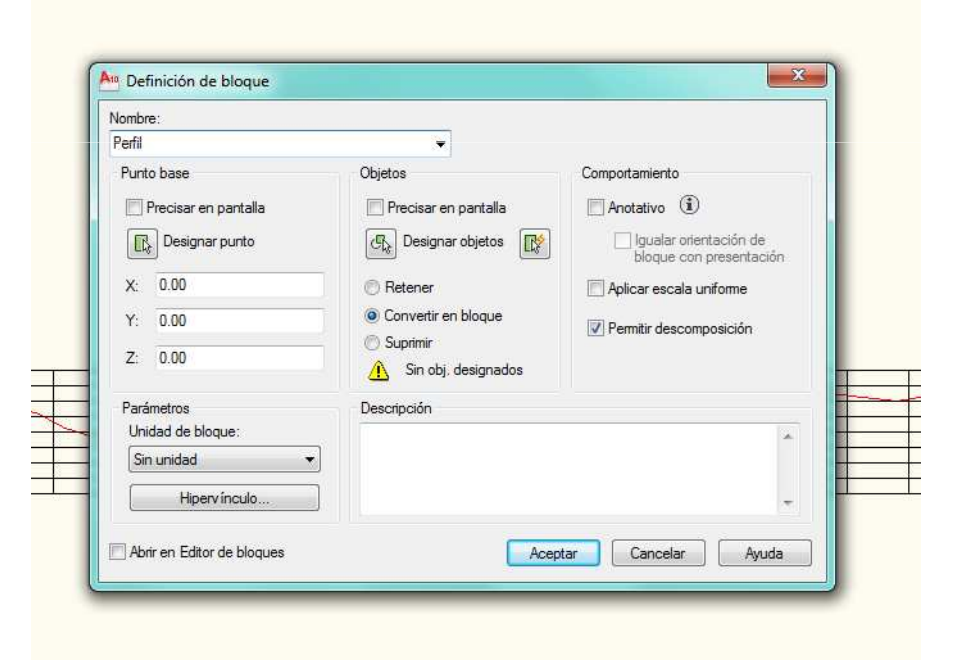

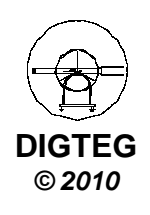

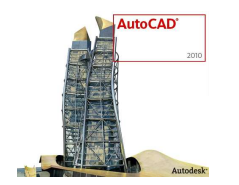

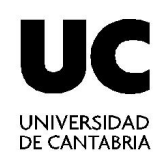

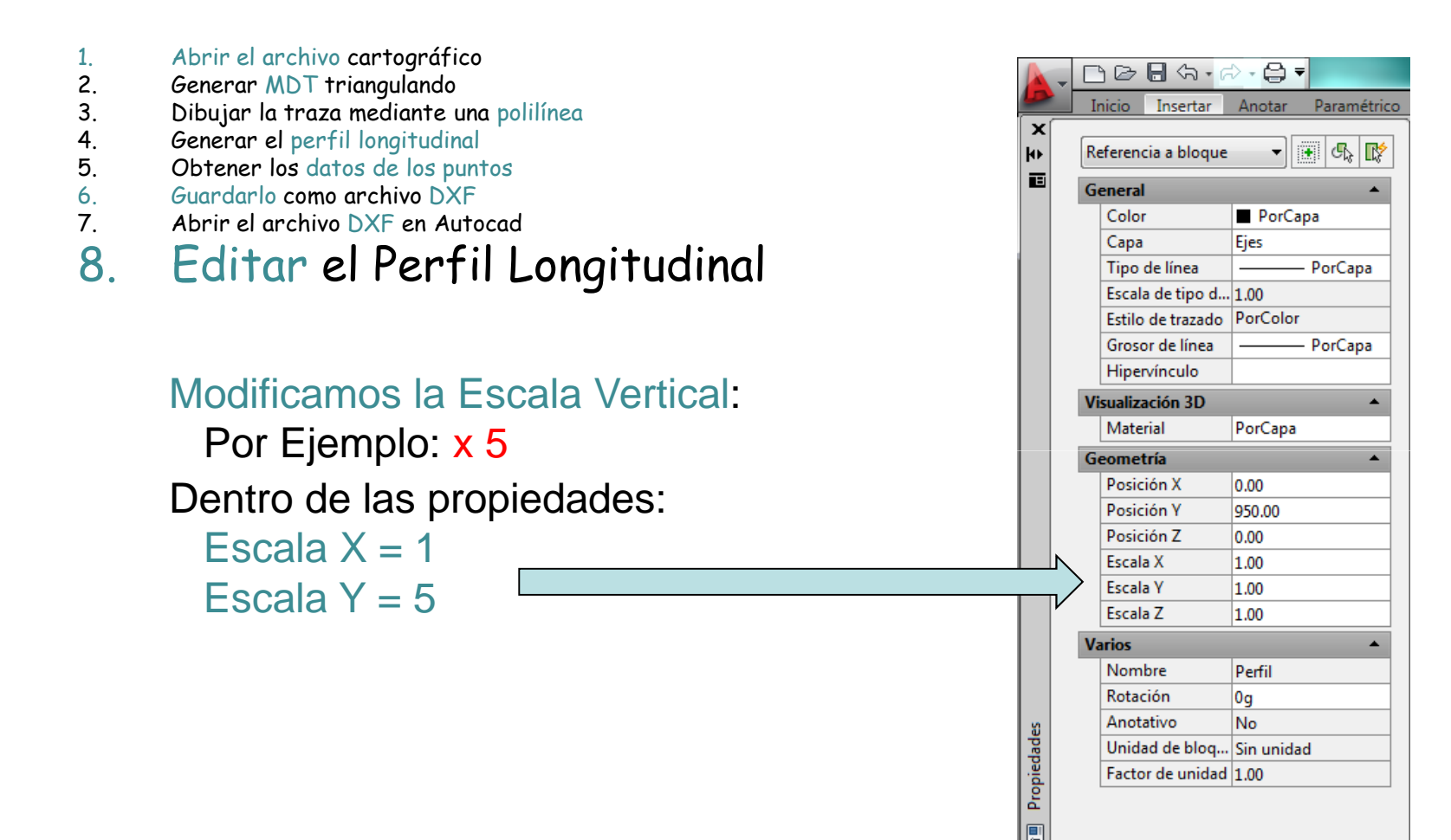

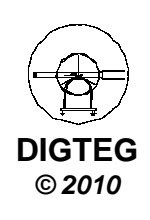

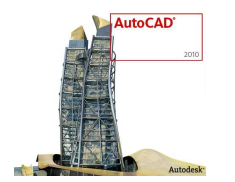

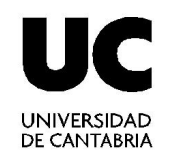

- 1. Abrir el archivo cartográfico
- 2. Generar MDT triangulando
- 3. Dibujar la traza mediante una polilínea
- 4. Generar el perfil longitudinal
- 5. Obtener los datos de los puntos
- 6. Guardarlo como archivo DXF
- 7. Abrir el archivo DXF en Autocad
- 8. Editar el Perfil Longitudinal

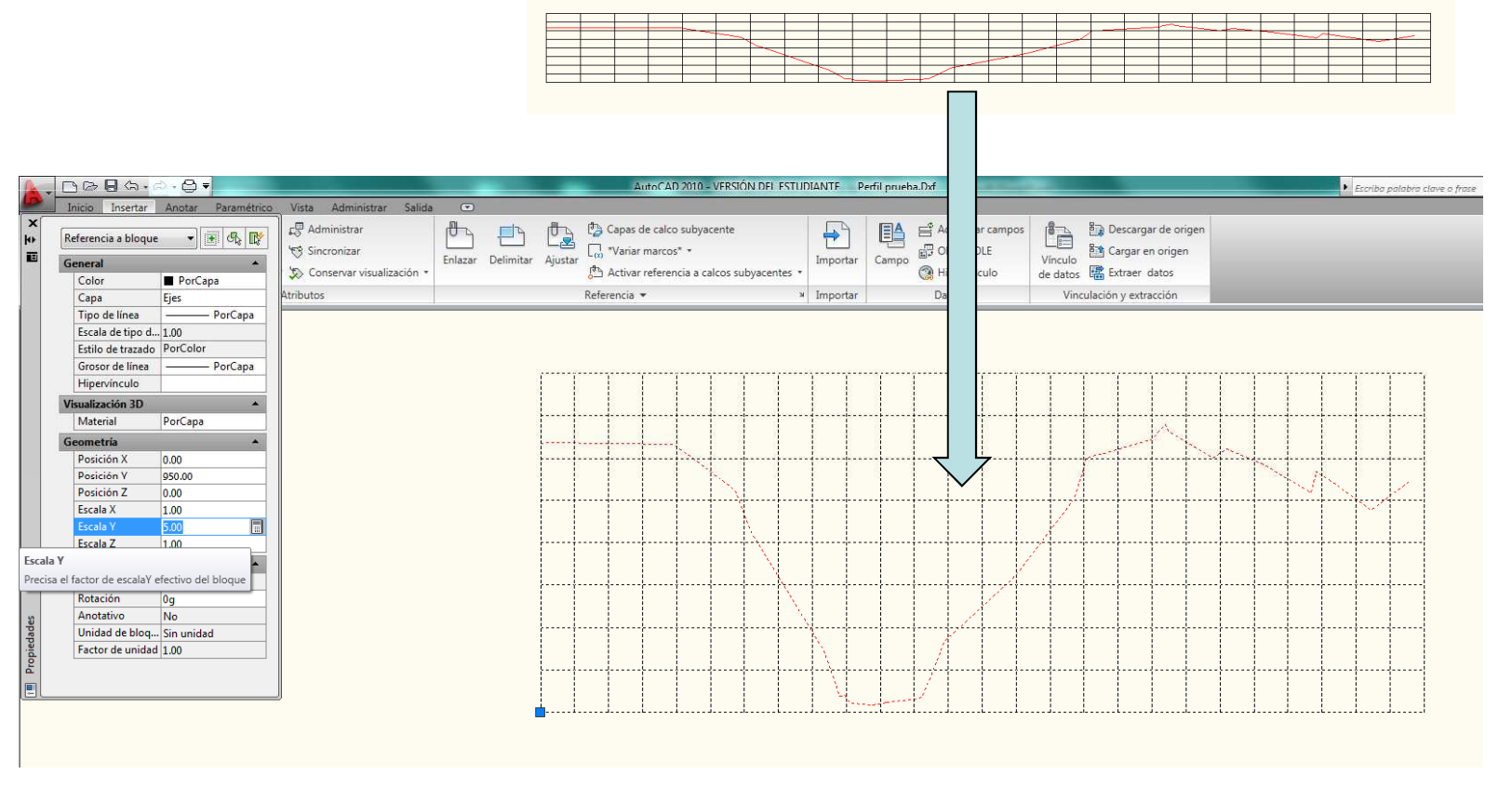

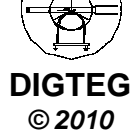

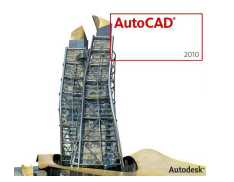

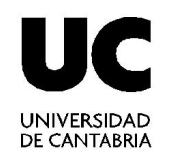

DIGTEG © 2010

- 1. Abrir el archivo cartográfico
- 2. Generar MDT triangulando
- 3. Dibujar la traza mediante una polilínea
- 4. Generar el perfil longitudinal
- 5. Obtener los datos de los puntos
- 6. Guardarlo como archivo DXF
- 7. Abrir el archivo DXF en Autocad
- 8. Editar el Perfil Longitudinal

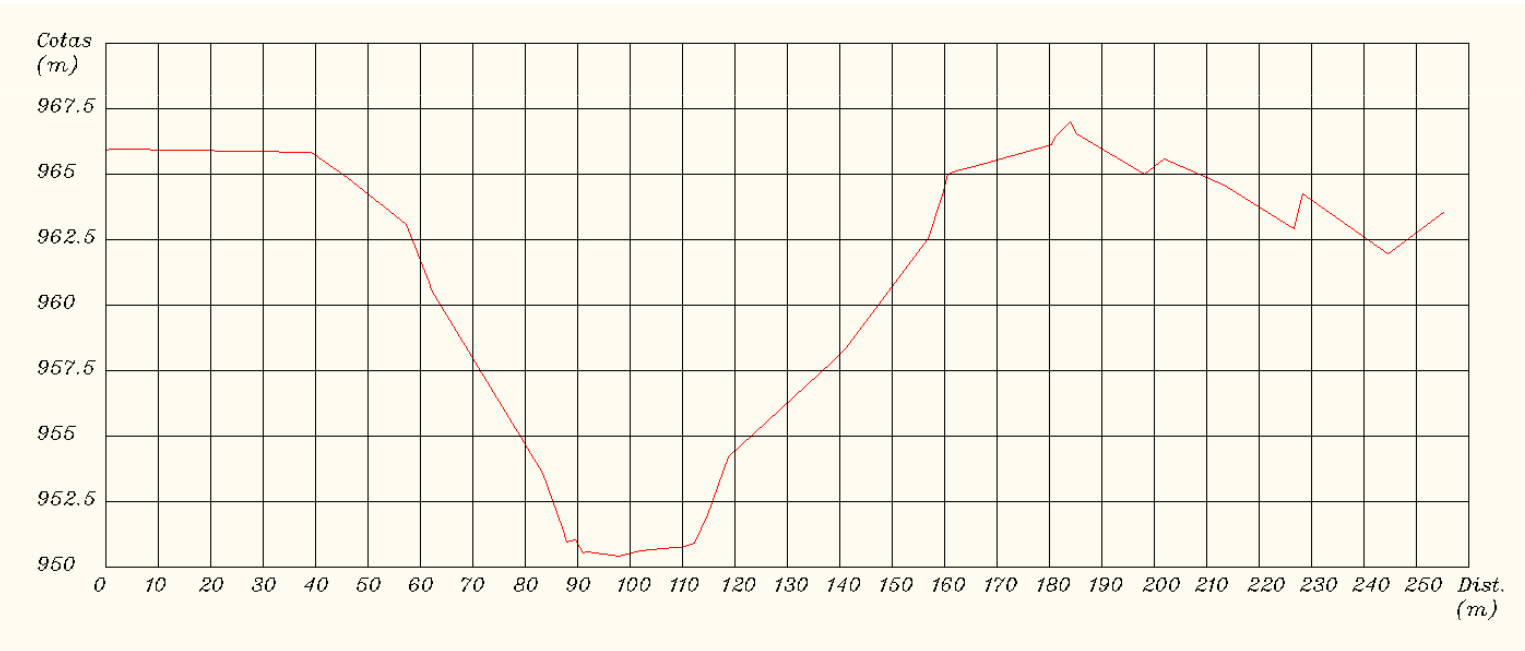

#### Edición del texto de los ejes

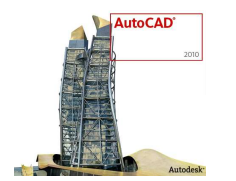

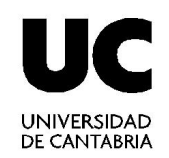

- 1. Abrir el archivo cartográfico
- 2. Generar MDT triangulando
- 3. Dibujar la traza mediante una polilínea
- 4. Generar el perfil longitudinal
- 5. Obtener los datos de los puntos
- 6. Guardarlo como archivo DXF
- 7. Abrir el archivo DXF en Autocad
- 8. Editar el Perfil Longitudinal

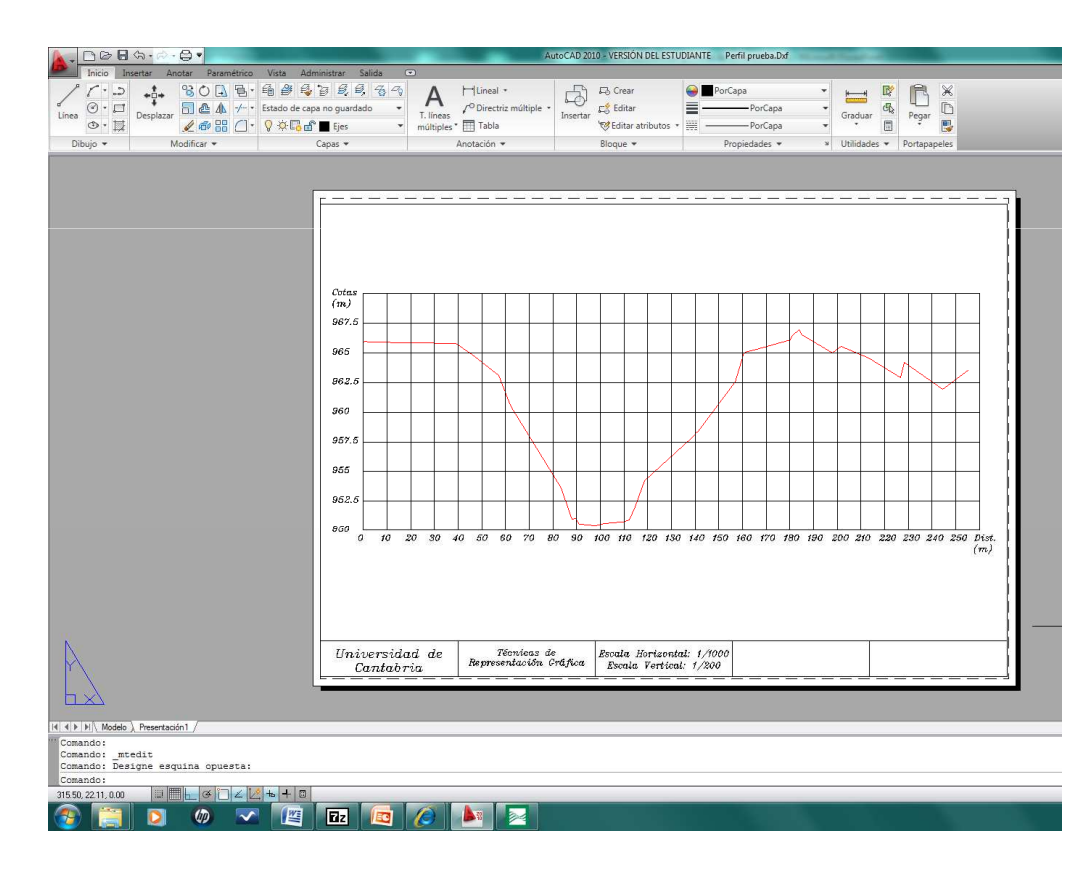

#### Presentación en el espacio papel

- 1. Se dibuja el Cajetín
- 2. Se inserta la Ventana Gráfica
- 3. Se ajusta la Escala Horizontal
- 4. Escala Vertical = N x Esc.horizontal

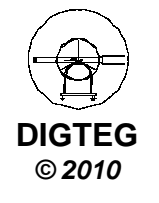

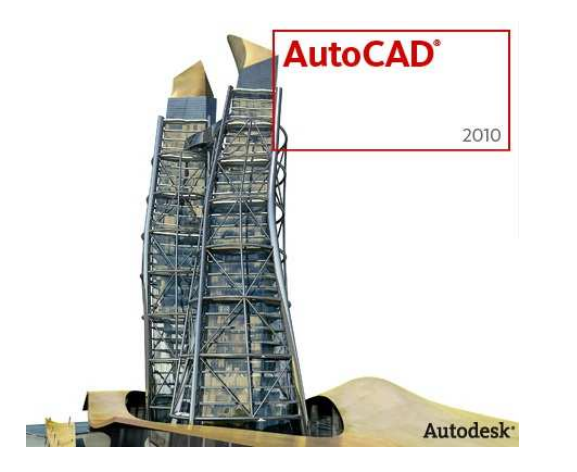

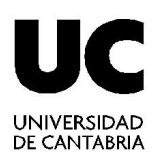

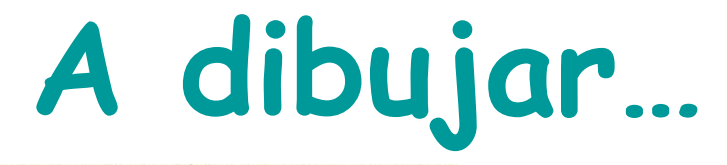

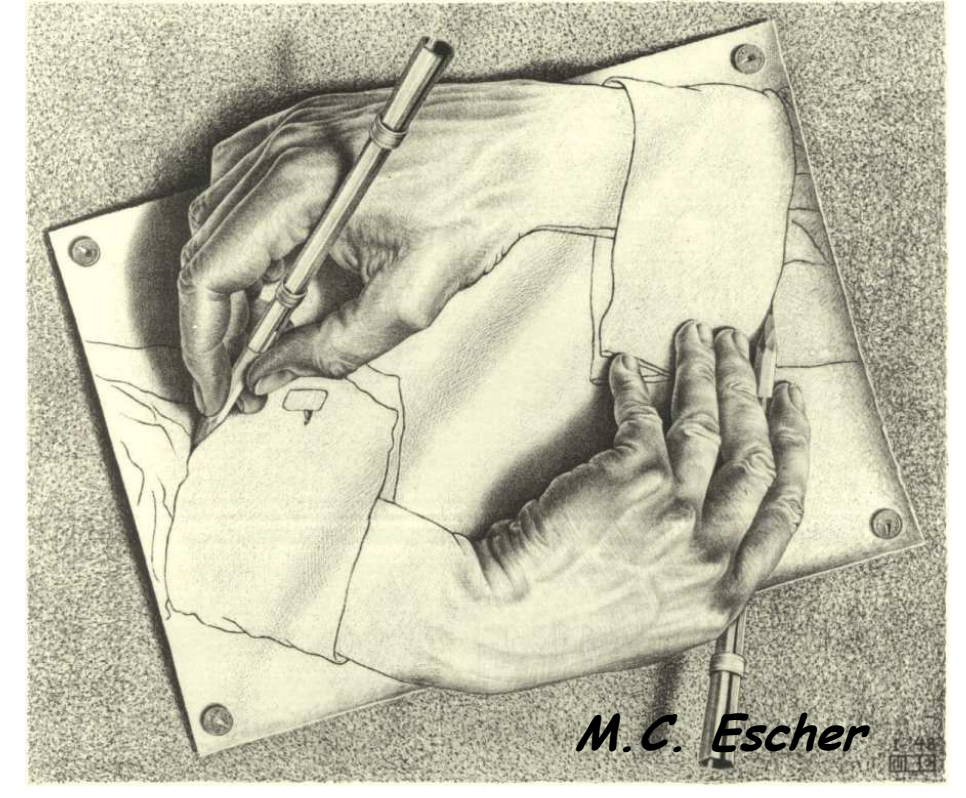

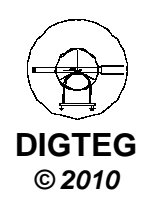